فضاء الإدارة

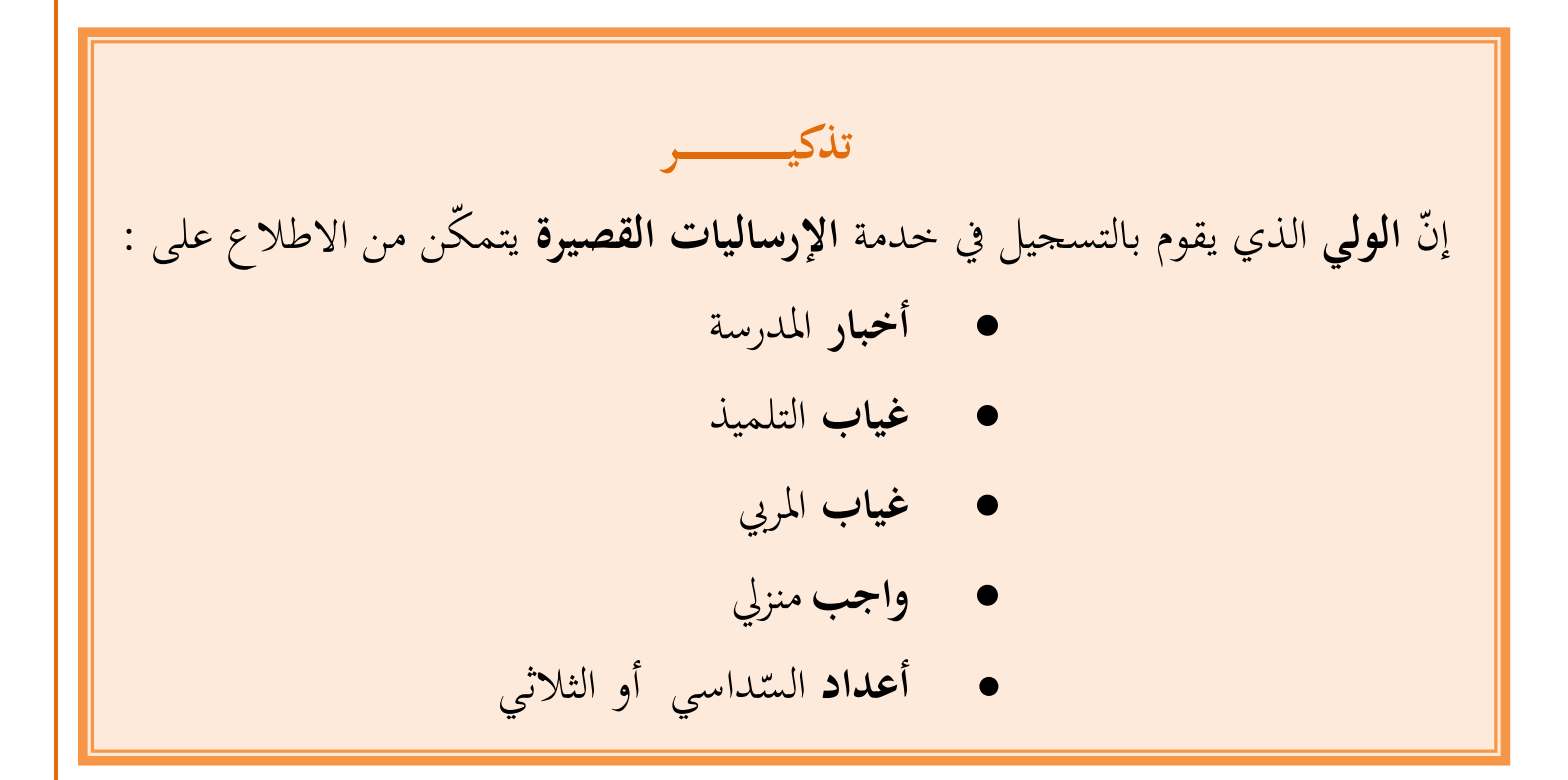

بصفتك مدير الفضاء، يمكنك الاطلاع على قائمة الأولياء الذين قاموا بالتسجيل
 في خدمة الإرساليات القصيرة وذلك :

| <ul> <li>بالتقر على الرابط • متابعة الإرساليّات ضمن قائمة :</li> </ul> |
|------------------------------------------------------------------------|
| الإرساليّات القصيرة                                                    |
| ∎ التسجيل في SMS                                                       |
| ∎ أخبار المدرسـة                                                       |
| ∎ غياب تلميذ                                                           |
| ∎ غياب مربّي                                                           |
| ∎ بعث SMS الاعداد                                                      |
| ∎ واجب منزلي SMS                                                       |
| 🖌 🖬 متابعة الإرساليّات                                                 |
| <ul> <li>لتحصل على علبة الحوار التالية :</li> </ul>                    |

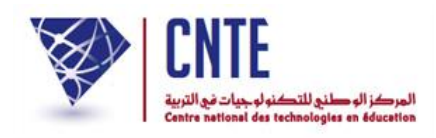

| تسجيل المبدئدي التسجيل النهائي الإرساليات<br>3 0 0 |
|----------------------------------------------------|
| 0 3                                                |
| · · · · · · · · · · · · · · · · · · ·              |
|                                                    |

- لاحظ أنّ هناك ثلاث (3) أولياء قد قاموا بالتسجيل في خدمة الإرساليات
   القصيرة ولكن في مرحلة أولى عبر الموقع وهو ما سُمي بـ التسجيل المبدئي
- أمّا عندما يستعمل الولي الرمز الذي تحصّل عليه بعد التسجيل المبدئي، ثمّ يقوم ببعثه عبر هاتفه الجوّال فإنّ عدّاد التسجيل النهائي يتغيّر كما تشير إلى ذلك الصورة الموالية :

|                     |                 | ة الإرساليّات   |
|---------------------|-----------------|-----------------|
| الإرساليات المبعوثة | التسجيل النهائي | التسجيل المبدئي |
| 0                   | 0               | 3               |
|                     |                 |                 |
|                     |                 |                 |
|                     |                 |                 |
|                     |                 |                 |
|                     |                 |                 |

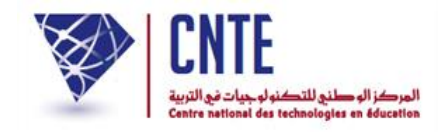

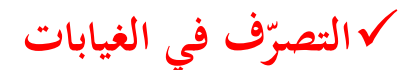

| هــــام                                                 |
|---------------------------------------------------------|
| إنّ <b>إعـــداد</b> :                                   |
| <ul> <li>الغيابات الخاصة بالمربين،</li> </ul>           |
| • و <b>الغيابات</b> الخاصّة بالتلاميذ                   |
| • <b>وأخبار</b> المدرسة                                 |
| • <b>واجب</b> منزلي                                     |
| • وإضافة الأعداد                                        |
|                                                         |
| يمكّن <b>الأوليــــاء</b> من الاطلاع عليها عبر مشاركتهم |
| في                                                      |
| خدمة الإرساليات القصيرة.                                |
|                                                         |

وفي ما يلي تفصيل لطريقة برمجة هذه النقاط الخمسة علما أنّنا قد تعرضنا سابقا إلى إحدى هذه النقاط وهي كيفية المساهمة في نشر أخبار المدرسة.

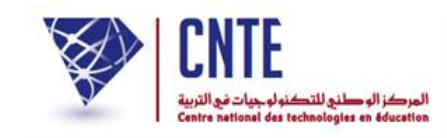

#### √ الغيابات الخاصّة بالمربين

 لنسجل معا غياب المربية "سلمى بن محمد". لهذا الغرض انقر على الرابط • غياب مرتمي ضمن قائمة :

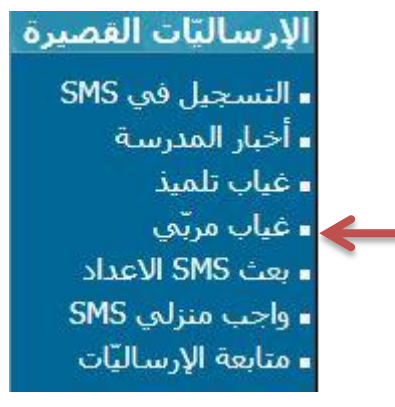

- لتحصل على علبة الحوار التالية :
  - انقر على الزرّ اضفة نياب
- افتح قائمة المربين وتثبت إن كنت قد قمت بإدخال اسم هذا المربي بالفرنسية

| إضافة غياب المربي                                                                                                    |  |
|----------------------------------------------------------------------------------------------------|--|
| سيتمّ إرسال هذا الغياب عبر الإرساليّات القصيرة sms<br>فالرّجاء إضافة إسم المربّي باللّغة الفرنسيّة على هذا الرّابط انقر هنا<br>أ |  |
| إسم المربي : [ختيار                                                                                                    |  |
| تاريخ المباشيرة : أنقر على الرزنامة لاختيار التاريخ                                                                              |  |
| التبرير : 📄                                                                                                    |  |

اضغط على الرابط "انقر هنا" كما هو مبيَّن بالسهم الأحمر :

#### • لتحصل على ما يلى :

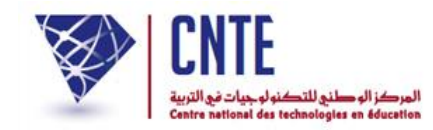

| لة المربين  |             | قائمة الم |                   |
|-------------|-------------|-----------|-------------------|
|             | اللقب       | الإسم     | الحالة<br>المدنية |
| عرض / تعبين | بن علي      | أحلام     | السيدة            |
| عرض ( تحيين | بن محمد 🗕 🔶 | سلمى      | السيدة            |

انقر على الزرّ مساعين كما تبيّن ذلك الصورة الفارطة

| معلومات للإتصال  |          |
|------------------|----------|
| الحالة المدنية : | السيدة 💌 |
| الإسم :          | سلمق     |
| اللقب :          | بن محمد  |
| الإسم واللقب     |          |
| بالغرنسية :      |          |
| كلمة السر :      | تغيير    |

|          | معلومات للإتصال                                                                                                  |
|----------|----------------------------------------------------------------------------------------------------|
|          | الحالة المدنية : السيدة ₪<br>الإسم : سلمع<br>اللقب : بن معمد<br>الإسم واللقب<br>بالفرنسية :<br>كلمة السر : تغيير |
| ، إلى أم | سفل الشاشة وانقر على الزرّ (مخليسي) (انظر الصور                                                                  |
|          | قائمة / تغيير المربين) [سجّل التغيير]                                                                            |

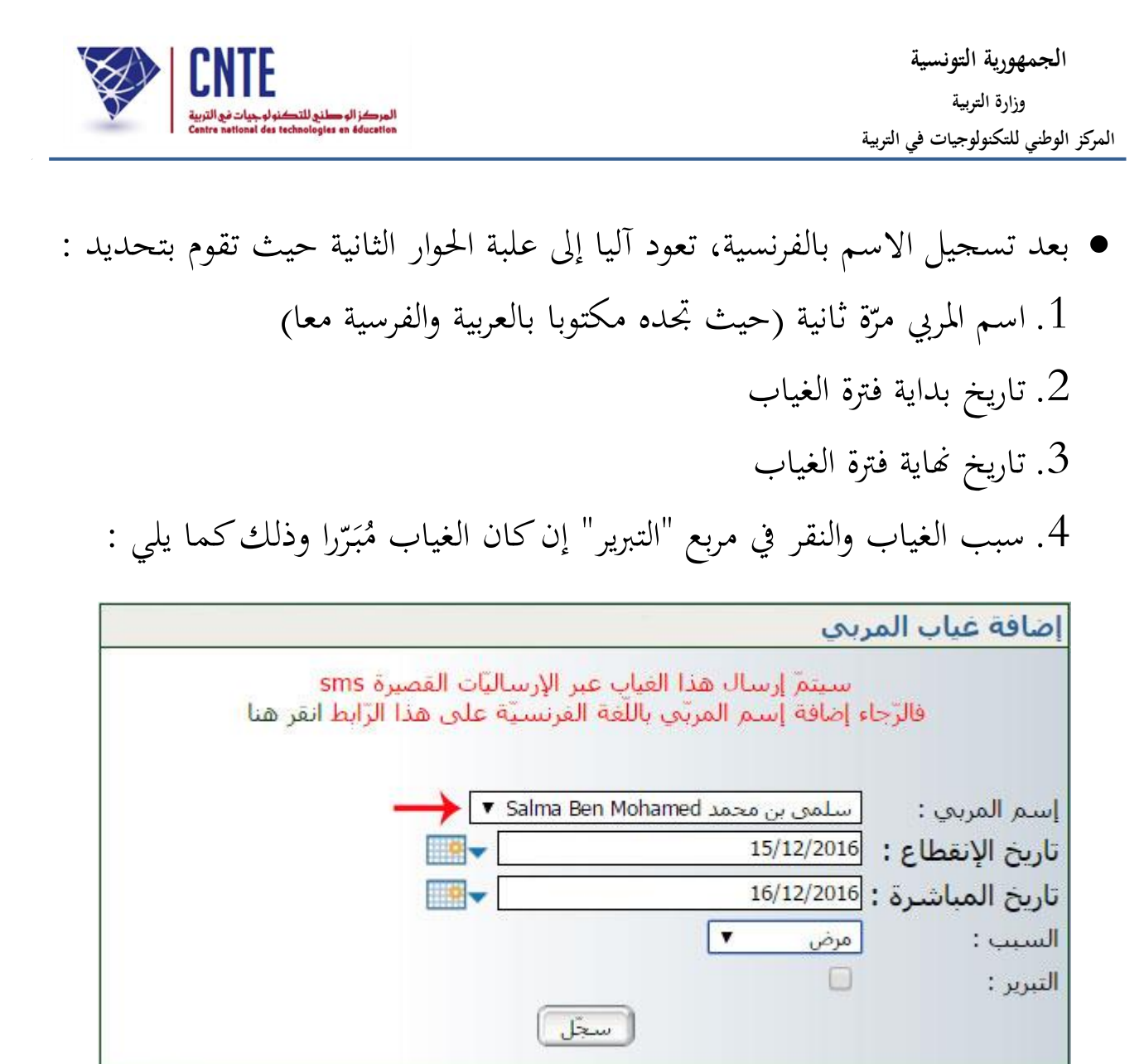

|                     |                                  | إدارة غياب-تأخير |
|---------------------|----------------------------------|------------------|
|                     | تمّ تسجي <mark>ل الغيابات</mark> |                  |
| غيابات أخرى للمربين |                                  |                  |

بإمكانك إضافة غياب آخر وذلك بالنقر على الزرّ (غيابات أخرى للمربين)

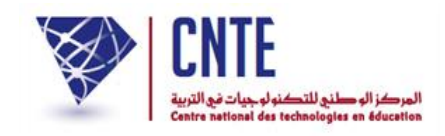

√ الغيابات الخاصّة بالتلاميذ

- وهي التي تعودنا تسميتها بالمناداة والتي يقوم بها المربي في بداية كل حصّة، لذا :
  - انقر على الرابط غياب تلميذ في قائمة :

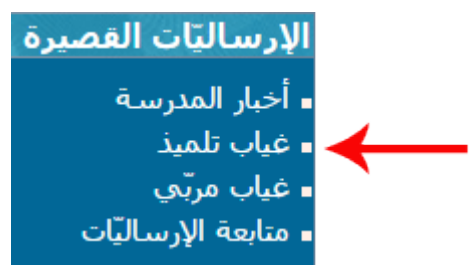

في علبة الحوار التالية، اختر القسم وانقر على الزرّ (سَجْدَعَيْبَ) :

|               | إضافة غياب تلميذ |  |  |
|---------------|------------------|--|--|
| ▼ (سجُل غياب) | القسم : [اختبار  |  |  |
| 1             |                  |  |  |

اختر التوقيت المناسب ثم قم بتحديد التلميذ المعني بهذا الغياب :

|                            |                          |             | إدارة غياب          |      |
|----------------------------|--------------------------|-------------|---------------------|------|
|                            |                          | السادسة ب   | غيابات القسـم :     |      |
|                            | <b>■</b> ▼ 1/02/2016 - ▼ |             | التوقيت : اختيار ،  |      |
|                            | 1                        | ·           | المربي : اختيار .   |      |
| تبرير <mark>معلومات</mark> | المدّة السبب             | غياب        | الإسم و اللغب       |      |
|                            | شىچە 🔻 🚺 مجھول 🔹         | لاشىيە 🔻 لا | سامي الفرشيشي       |      |
|                            | شيه 🔻 [مجهول 🔻           | لاشيه 🔻 🛛   | شراز المسطوري       |      |
|                            | شىچە 🔻 🛛 مجھول 🔻         | لاشيه 🔻 لا  | <u>مالك التونسي</u> |      |
|                            | سجل                      | 5           | عاء الغيابات        | A    |
|                            | » <i>الغياب/التاخي</i> ر | حدد ساعة    |                     |      |
| أو لقبه.                   | شر الفأرة فوق اسمه       | وضعت مؤ     | صورة التلميذكلما    | تحرض |

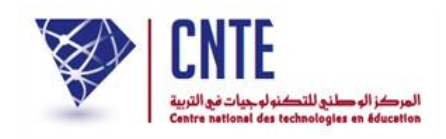

 إنّ سبب الغياب يبقى مجهولا في حال عدم تحديده من طرف مدير الفضاء (انظر صفحة "برمجة أسباب الغيابات" في فضاء الادارة)

|         |                     | السادسة ب             | إدارة غياب<br>غيابات القسم :         |   |
|---------|---------------------|-----------------------|--------------------------------------|---|
|         | <b>016</b> - 🔻 in   | 0:00 - 08:00 : 1      | التوقيت : <u>مباحا</u>               |   |
|         | 5×-11               | . بن محمد 🔻           | المربي : سلمي                        |   |
| مجهول ۲ | الطدة               | <u>عياب</u><br>لاشيه▼ | الإسلاق اللغب<br>سامي الفرشيشي       |   |
| مجهول   | ۲۲ میں ۲۲<br>لا شہو | غياب<br>لا شيء ا      | إشاراز المسطوري<br>منابع<br>التونيسي |   |
|         |                     |                       | الغاء الغيابات                       | A |
|         | سجل                 |                       |                                      |   |

- حدّد الاختيارات الثلاث المُشار إليها بالأسهم الحمراء
  - ثمّ انقر على الزر التحصل على ما يلي :

|                        |                     | إدارة غياب |
|------------------------|---------------------|------------|
|                        | تم تسجيا , البيانات |            |
|                        |                     |            |
| غيابات أخرك لنفس القسم | فيلات أخرى          |            |
|                        |                     |            |

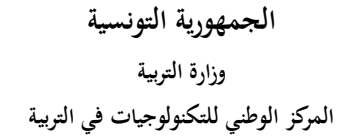

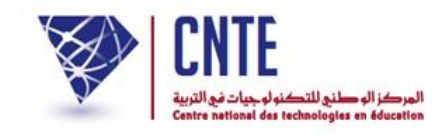

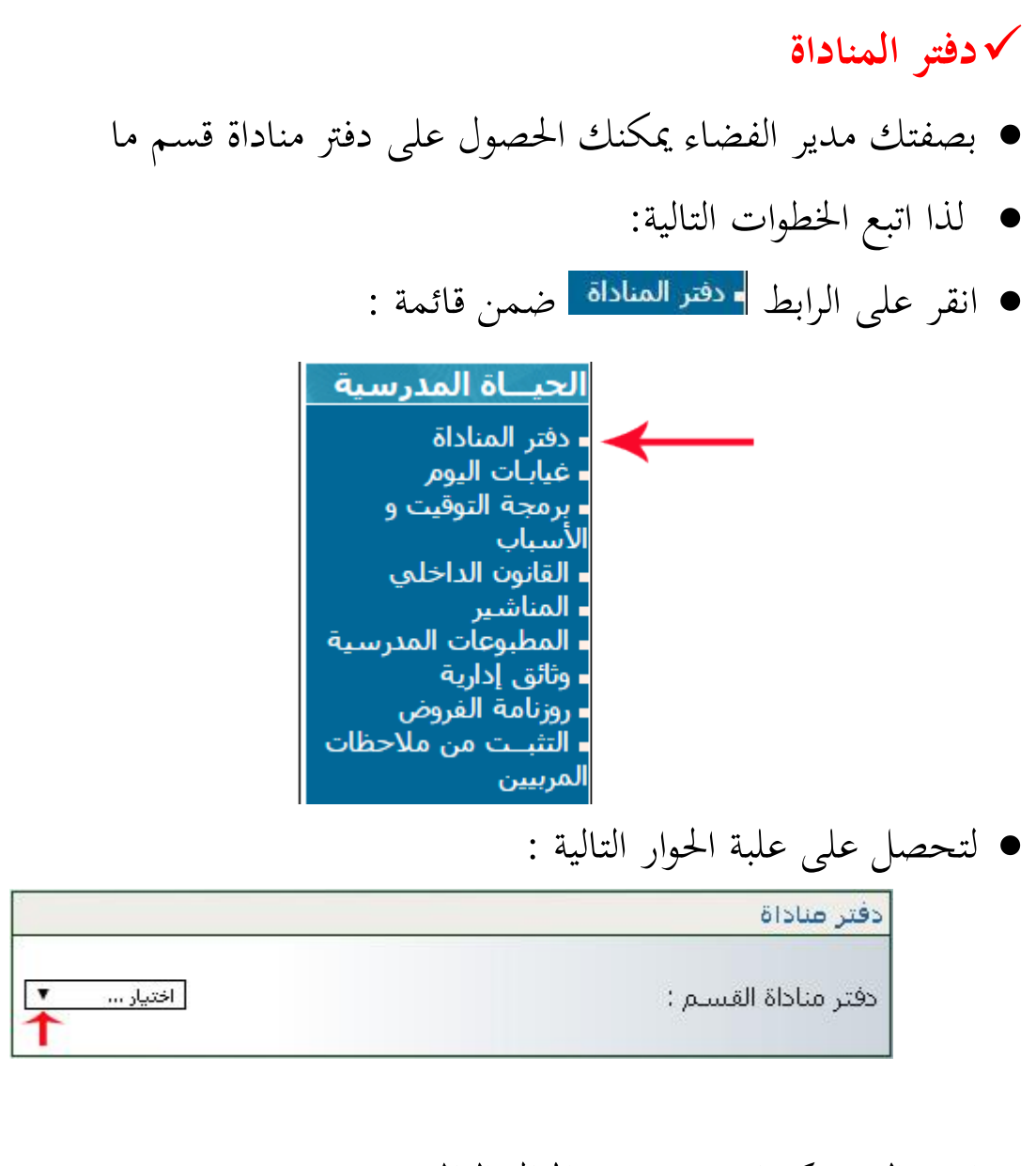

اختر القسم كما هو مبين في المثال التالي :

|                           | دفتر مناداة         |
|---------------------------|---------------------|
| اختیار ▼<br>اختیار<br>ت 1 | دفتر مناداة للقسم : |
| ت 2<br>السادسة ب          |                     |

بمجرد اختيارك القسم تمرّ مباشرة إلى ما يلي :

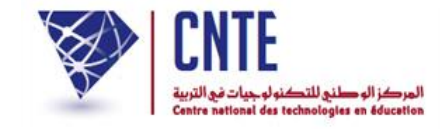

| 1 |        |               |
|---|--------|---------------|
|   | الرجوع | تحصيل ملف PDF |
|   |        |               |

انقر الآن على الزر تصبل طف PDF لتحصل على دفتر المناداة ضمن نافذة جديدة :

دفتر مناداة القسم: السادسة 2

الهدف من الدرس : ..... التاريخ :.... المدرس:. اسم الدرس:....

| ملاحظة | سبب الغياب | غائب | حاضر | تاريخ الولادة | اللقب       | الإسم | رقم |
|--------|------------|------|------|---------------|-------------|-------|-----|
|        |            |      |      | 2003-11-11    | المسطوري    | شراز  | 1   |
|        |            |      |      | 2003-12-10    | التونسى     | مالك  | 2   |
|        |            |      |      | 2003-05-05    | الفر شدشه ، | بوسف  | 3   |

إمضاء المدرس:

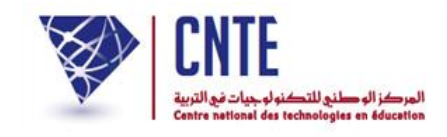

## √ واجب منزلی SMS

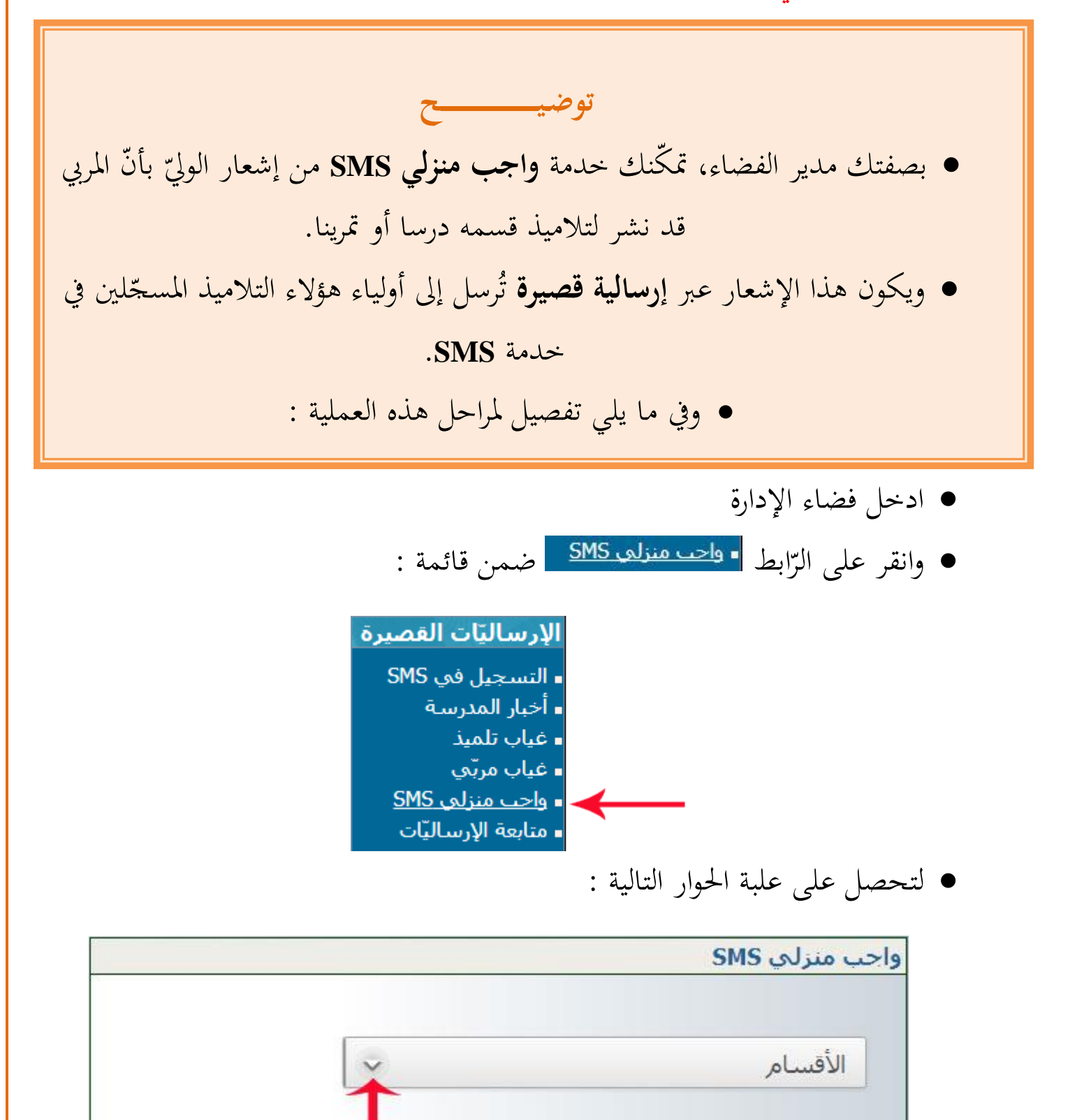

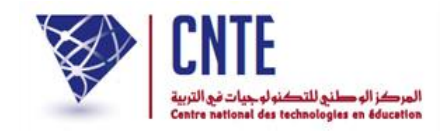

## انقر على العلامة المُشار إليها بالستهم الأحمر في الصّورة السابقة :

|               |                                       |                                       |                                                                                                    |                                                                                                    | 0110 0                                                                                   | , ap 20, 10, 10, 10, 10, 10, 10, 10, 10, 10, 1                                        | 2                                                                       |
|---------------|---------------------------------------|---------------------------------------|----------------------------------------------------------------------------------------------------|----------------------------------------------------------------------------------------------------|------------------------------------------------------------------------------------------|---------------------------------------------------------------------------------------|-------------------------------------------------------------------------|
|               |                                       |                                       |                                                                                                    |                                                                                                    |                                                                                          |                                                                                       |                                                                         |
|               |                                       |                                       |                                                                                                    |                                                                                                    |                                                                                          | الأقرب ا                                                                              |                                                                         |
|               |                                       |                                       |                                                                                                    |                                                                                                    | ,,,,,,,,,,,,,,,,,,,,,,,,,,,,,,,,,,,,,,,                                                  |                                                                                       |                                                                         |
|               |                                       |                                       |                                                                                                    | ى ئىپىرىن                                                                                                    | ن : التحضير                                                                              | الافسام                                                                               |                                                                         |
| L             |                                       |                                       |                                                                                                    | ب سترین<br>بې ياسمين                                                                                            | ، : التحضير                                                                              | التحضيري                                                                              |                                                                         |
|               |                                       |                                       |                                                                                                    |                                                                                                    | cnte                                                                                     | الأولى : ٩                                                                            |                                                                         |
|               |                                       |                                       |                                                                                                    | رين                                                                                                    | لاولی نسر<br>الاملم بان                                                                  | الاولى : ا<br>الأمام : ا                                                              |                                                                         |
|               |                                       |                                       |                                                                                                    | مین<br>بن                                                                                                    | لاوننى ياسر<br>لثانية نسر                                                                | الاولى : ا                                                                            |                                                                         |
|               |                                       |                                       |                                                                                                    | .ں<br>مین                                                                                                    | لثانية ياسم                                                                              | الثانية : ال                                                                          |                                                                         |
|               |                                       |                                       |                                                                                                    | ين                                                                                                    | لثالثة نسري                                                                              | الثالثة : ال                                                                          |                                                                         |
|               |                                       |                                       |                                                                                                    | مین                                                                                                    | لثالثة ياسة<br>الاليمة :                                                                 | الثالثة : ال<br>البايوة : ا                                                           |                                                                         |
|               |                                       |                                       |                                                                                                    | ين<br>مين                                                                                                    | لرابعة يسر<br>لرابعة ياس                                                                 | الرابعة: ا                                                                            |                                                                         |
|               |                                       |                                       |                                                                                                    | ة نسرين                                                                                                    | : الخامسة                                                                                | الخامسة                                                                               |                                                                         |
|               |                                       |                                       |                                                                                                    |                                                                                                    |                                                                                          | 20 A A A A A A A A A A A A A A A A A A A                                              |                                                                         |
|               | _                                     |                                       |                                                                                                    | ة ياسمين                                                                                                    | : الخامسة                                                                                | الخامسة                                                                               |                                                                         |
|               | -                                     |                                       |                                                                                                    | ة ياسمين<br>بة ب<br>بة ياسمين                                                                                   | : الخامسة<br>• : السادس<br>• : السادس                                                    | الخامسة<br>السادسة<br>السادسة                                                         |                                                                         |
| ل الة         | ۔<br>على المثال                       | لتحصل                                 | ر واجب منزلي لفائدة تلاميذه،                                                                                              | ة ياسمين<br>بة ب<br>بة ياسمين<br>ي قام بنشر                                                                     | : الخامسة<br>: السادسة<br>: السادس<br>ربي الذ:                                           | الخامسة<br>السادسة<br>السادسة<br>حتر قسم الم                                          | -) ●                                                                    |
| ل الت         | على المثال                            | لتحصل                                 | ر واجب منزلي لفائدة تلاميذه،                                                                                              | ةياسمين<br>ية ب<br>ية ياسمين<br>ي قام بنشر<br>SM                                                                | : الخامسة<br>6 : السادسة<br>6 : السادس<br>7 . الذر<br>منزلي 15                           | الخامسة<br>السادسة<br>السادسة<br>حتر قسم الم                                          | <u>-</u>   ●                                                            |
| ل الت         | على المثال                            | لتحصل                                 | ر واجب منزلي لفائدة تلاميذه،                                                                                              | ة ياسمين<br>بة ب<br>بة ياسمين<br>ي قام بنشر<br>SM                                                               | : الخامسة<br>) : السادس<br>) : السادس<br>منزلي SI                                        | الخامسة<br>السادسة<br>حتر قسم الم<br>واجب                                             | -) ●                                                                    |
| ل الت         | على المثال                            | التحصل                                | ر واجب منزلي لفائدة تلاميذه،                                                                                              | ة ياسمين<br>بة ب<br>بة ياسمين<br>ي قام بنشر<br>SM                                                               | : الخامسة<br>: السادس<br>: السادس<br>منرلي الذ:<br>منزلي كا                              | الخامسة<br>السادسة<br>حتر قسم الم<br>واجب                                             | <u>-</u> 1 ●                                                            |
| ل الت         | ۔<br>على المثال                       | لتحصل                                 | ر واجب منزلي لفائدة تلاميذه،                                                                                              | ة ياسمين<br>بة ب<br>بة ياسمين<br>ي قام بنشر<br>SM<br>: السادسة ب                                                | : الخامسة<br>• : السادس<br>• : السادس<br>• : السادس<br>منزلي كا                          | الخامسة<br>السادسة<br>حتر قسم الم<br>واجب                                             | -) ●                                                                    |
| ل الت         | ۔<br>على المثال                       | لتحصل                                 | ر واجب منزلي لفائدة تلاميذه،                                                                                              | ة ياسمين<br>بة ب<br>بة ياسمين<br>ي قام بنشر<br>SM<br>: السادسة ب                                                | : الخامسة<br>) : السادس<br>) : السادس<br>منزلي الذ<br>السادسة                            | الخامسة<br>السادسة<br>حتر قسم الم<br>واحب                                             | -) ●                                                                    |
| ل الت<br>ابعد | على المثال                            | ، لتحصل                               | ر واجب منزلي لفائدة تلاميذه،                                                                                              | ة ياسمين<br>بة ب<br>بة ياسمين<br>ي قام بنشر<br>SM<br>: السادسة ب<br>إرجاع<br>إرجاع<br>الواحب                    | : الخامسة<br>: السادس<br>: السادس<br>: السادس<br>منزلي كا<br>منزلي كا<br>الواجب          | الخامسة<br>السادسة<br>حتر قسم الم<br>واجب                                             | • ∣                                                                     |
| ل الت<br>ابعد | على المثال<br>travail de<br>consulter | لتحصل<br>ق<br>emande m<br>r espace pa | واجب منزلي لفائدة تلاميذه،<br>محتوى الإرسالي<br>natiere:LangAr pour le 2017-10-20.<br>arent ept.cnte.tn/tunis1/madrassati | ة ياسمين<br>بة ب<br>بة ياسمين<br>ي قام بنشر<br>SM<br>: السادسة ب<br>ياريخ<br>الواجب<br>الواجب<br>2017-10-<br>20 | : الخامسة<br>: السادس<br>: السادس<br>منزلي كا<br>منزلي كا<br>الواجب<br>الواجب<br>الأفعال | الخامسة<br>السادسة<br>السادسة<br>واجب<br>واجب<br>المادة<br>المادة<br>ترسم/نحو/<br>ورف | <ul> <li>ا</li> <li>المربي</li> <li>بن محمد</li> <li>بن محمد</li> </ul> |

انقر داخل المربّع الصغير المُشار إليه في الصّورة السابقة وذلك كما يلي :

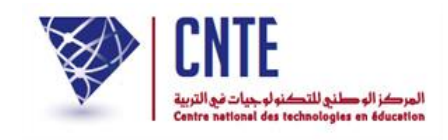

الجمهورية التونسية وزارة التربية المركز الوطني للتكنولوجيات في التربية

| ابعث | محتوى الإرسالية                                                                                             | تاريخ<br>إرجاع<br>الواجب | عنوان<br>الواجب  | المادة                           | المربي          |
|------|----------------------------------------------------------------------------------------------------|--------------------------|------------------|----------------------------------|-----------------|
|      | travail demande matiere:LangAr pour le 2017-10-20.<br>consulter espace parent ept.cnte.tn/tunis1/madrassati | 2017-10-<br>20           | تصريف<br>الأفعال | قواعد اللغة<br>:رسـم/نحو/<br>صرف | بن محمد<br>سلمی |
|      |                                                                                                    |                          |                  |                                  | ابعث SMS        |

- الآن وقد وافقت على اختيار هذا الواجب المنزلي لبعثه إلى أولياء هذا القسم،
- انقر على الزرّ المُشار إليه بالسّهم الأحمر في الصّورة السابقة لتظهر لك الرّسالة الموالية :

| www.ent.cnte.tn indique : | ×                                  |
|---------------------------|------------------------------------|
|                           | لقد تمّ إرسال الواجب المنزلي بنجاح |
|                           | ОК                                 |
|                           |                                    |

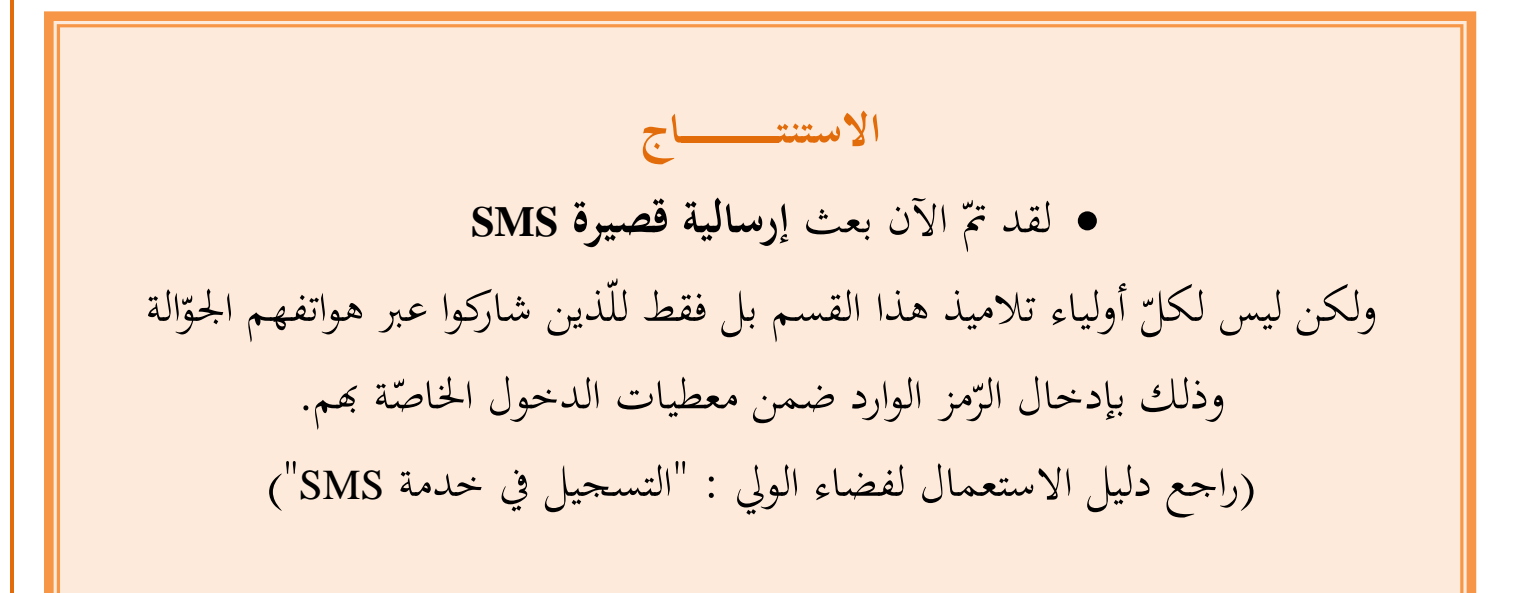

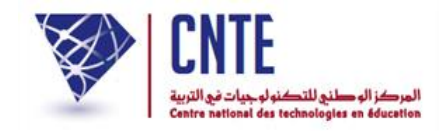

• اختر من جديد نفس القسم :

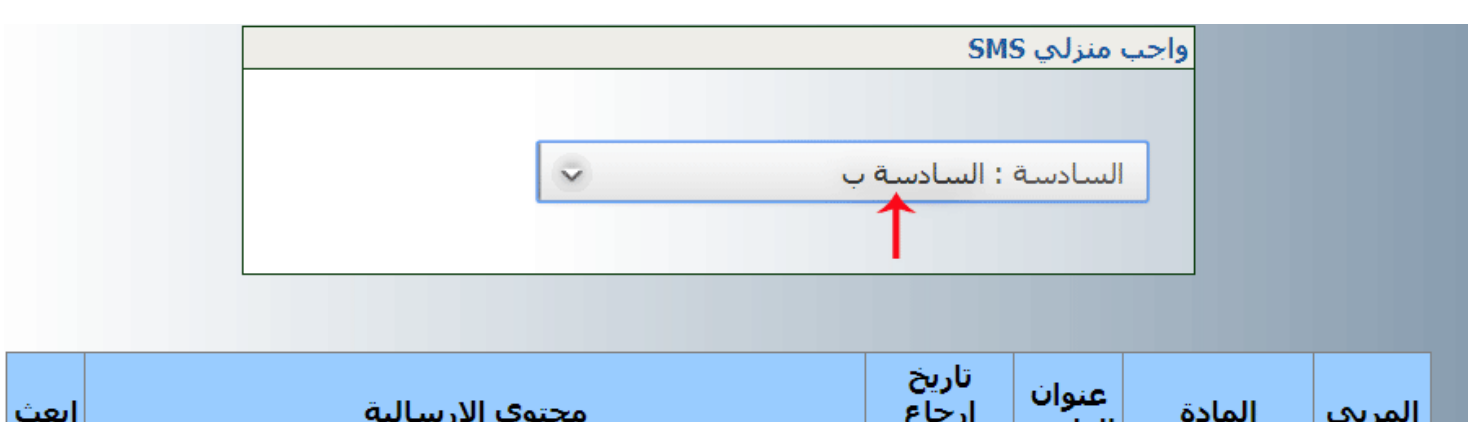

|   |                                                                                                    | الواحب         | الواجب           |                                  |                 |  |
|---|----------------------------------------------------------------------------------------------------|----------------|------------------|----------------------------------|-----------------|--|
| V | travail demande matiere:LangAr pour le 2017-10-20.<br>consulter espace parent ept.cnte.tn/tunis1/madrassati | 2017-10-<br>20 | تصريف<br>الأفعال | قواعد اللغة<br>:رسـم/نحو/<br>صرف | بن محمد<br>سلمی |  |

ابعث SMS

• لاحظ أنَّ الواجب المنزلي الأخير أصبح ضمن الإرساليات المبعوثة، العلامة : ✔

- لاحظ أيضا أنّ الزرّ "ابعث SMS" لم يعد فعّالا،
  - انقر عليه لتحصل على :

| ابعث | محتوى الإرسالية                                                                                             | تاريخ<br>إرجاع<br>الواجب    | عنوان<br>الواجب      | المادة                           | المربي          |
|------|----------------------------------------------------------------------------------------------------|-----------------------------|----------------------|----------------------------------|-----------------|
| V    | travail demande matiere:LangAr pour le 2017-10-20.<br>consulter espace parent ept.cnte.tn/tunis1/madrassati | 2017-10-<br>20              | تصريف<br>الأفعال     | قواعد اللغة<br>:رسـم/نحو/<br>صرف | بن محمد<br>سلمی |
|      | الواجبات المنزلية للقسم<br>SMS                                                                              | قا إرسال كل<br>ب عن طريق \$ | د تمّ ساب<br>سادسة ب | SM<br>ال                         | ابت S           |

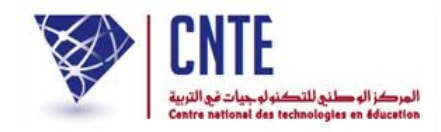

• عدْ مرّة أخرى إلى نفس القسم أو إلى قسم آخر :

|      |                         |                                                 |                                                  | SM<br>: السادسة ب        | <mark>منزلي S</mark><br>السادسة | واجب                              |                 |
|------|-------------------------|-------------------------------------------------|--------------------------------------------------|--------------------------|---------------------------------|-----------------------------------|-----------------|
| ابعث |                         | وى الإرسالية                                    | محت                                              | تاريخ<br>إرجاع<br>الواجب | عنوان<br>الواجب                 | المادة                            | المربي          |
|      | travail d<br>consulte   | emande matiere:Oral/<br>r espace parent ept.cnt | Ar pour le 2017-10-21.<br>e.tn/tunis1/madrassati | 2017-10-<br>21           | الفعل<br>المزيد                 | التواصل<br>الشـفوي و<br>المحفوظات | بن محمد<br>سلمی |
| •    | travail de<br>consulter | emande matiere:LangA<br>respace parent ept.cnte | Ar pour le 2017-10-20.<br>e.tn/tunis1/madrassati | 2017-10-<br>20           | تصريف<br>الأفعال                | قواعد اللغة<br>:رسـم/نحو/<br>صرف  | بن محمد<br>سلمی |
|      |                         |                                                 |                                                  |                          |                                 | SM                                | ابعث S          |

- لتجد أنّ واجبا منزليا آخر قد أُضيف لنفس القسم
- إذا أردت بعثه انقر وسط المربّع الصّغير ثمّ على الزرّ

ابعث SMS

لتصلك رسالك مفادها أنّ إرسالية قصيرة تخصّ هذا الواجب المنزلي قد وقع بعثها

| www.ent.cnte.tn indique : | ×                                 |
|---------------------------|-----------------------------------|
|                           | لقدتمَ إرسال الواجب المنزلي بنجاح |
|                           | ОК                                |
|                           |                                   |

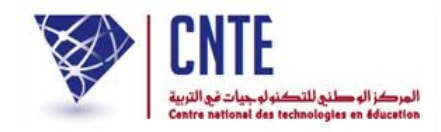

عد إلى هذا القسم لتكون النتيجة كالآتي :

|      | ~ .                                                                                                    | SM<br>: السادسة ب        | منزلي S<br>لسادسة | واجب                              |                 |
|------|----------------------------------------------------------------------------------------------------|--------------------------|-------------------|-----------------------------------|-----------------|
| ابعث | محتوى الإرسالية                                                                                             | تاريخ<br>إرجاع<br>الواجب | عنوان<br>الواجب   | المادة                            | المربي          |
| ۷    | travail demande matiere:OralAr pour le 2017-10-21.<br>consulter espace parent ept.cnte.tn/tunis1/madrassati | 2017-10-<br>21           | الفعل<br>المزيد   | التواصل<br>الشـفوي و<br>المحفوظات | بن محمد<br>سلمی |
| ۷    | travail demande matiere:LangAr pour le 2017-10-20.<br>consulter espace parent ept.cnte.tn/tunis1/madrassati | 2017-10-<br>20           | تصريف<br>الأفعال  | قواعد اللغة<br>:رسـم/نحو/<br>صرف  | بن محمد<br>سلمی |
|      |                                                                                                    |                          |                   | SMS                               | ابت :           |

# أمّا إذا ما اخترك قسما آخر فإنّك قد تحصل أحيانا على ما يلي :

|   | واجب منزلي SMS                         |
|---|----------------------------------------|
|   | الخامسة : الخامسة ياسمين               |
|   |                                        |
|   |                                        |
| ن | يوجد عمل منزلي يخصّ القسم الخامسة ياسم |